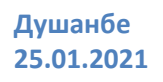

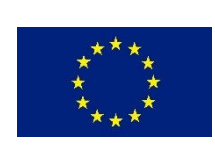

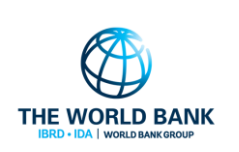

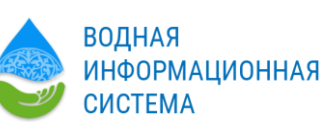

Руководство по использованию Платформой Данных - GEONODE

Национальная водная информационная система

# оглавление

| 1 Введение |      |                                               |     |  |
|------------|------|-----------------------------------------------|-----|--|
|            | 1.1  | Общие сведения о GeoNode                      | 3   |  |
|            | 1.2  | требованиЯ к вводимым в GeoNode данным        | 4   |  |
| 2          | Акка | аунты и пользователи                          | 4   |  |
|            | 2.1  | Создание новой учетной записи                 | 4   |  |
|            | 2.2  | Управление профилем                           | 5   |  |
|            | 2.3  | Просмотр учетных записей других пользователей | 6   |  |
| 3          | Упра | авление слоями                                | 8   |  |
|            | 3.1  | Загрузка слоя                                 | 8   |  |
|            | 3.2  | Информация о слоях                            | .12 |  |
|            | 3.3  | Ограничение доступа к слою                    | .18 |  |

### введение

#### 1.1 ОБЩИЕ СВЕДЕНИЯ О GEONODE

1

GeoNode представляет собой веб-приложение и платформу для разработки геоинформационной системы (ГИС) и для развертывания инфраструктур пространственных данных.

В GeoNode имеется возможность загружать пространственные слои (векторные и растровые) и документы, создавать из имеющихся слоев карты, обмениваться ими с другими пользователями, публиковать интернете в виде интерактивных веб-карт и распечатывать их.

Данные, хранящиеся в GeoNode, имеют разные уровни допуска, назначаемые пользователем, создавшим эти данные или администратором сервера GeoNode.

Пользователь имеет доступ к GeoNode посредством стандартного интернет обозревателя. После подключения к серверу GeoNode интернет-обозреватель пользователя становится веб-клиентом сервисов GeoNode и получает предусмотренную для его уровня доступа функциональность.

В зависимости от уровня доступа пользователь может: просматривать и скачивать имеющиеся в GeoNode картографические слои, карты и сопроводительную к ним документацию; загружать собственные слои и документы; создавать новые или модифицировать имеющиеся карты; задавать правила доступа для загруженных им слоев, документов и создаваемых карт; публиковать в интернете имеющиеся в GeoNode карты.

GeoNode полностью поддерживает OGC-стандарты, поэтому веб-клиентам GeoNode доступны все имеющиеся в интернет-пространстве OGC-веб-сервисы и имеющиеся в них пространственные данные, так же как и его данные могут быть доступны веб-клиентам других OGC-веб-сервисов.

OGC (Open Geospatial Consortium) – открытые стандарты интерфейсов и кодирования, позволяющие легко обмениваться пространственной информацией. OWS (OGC Web Services), используемая в данном случае, позволяет производить этот обмен через интернет, а также реализует интерактивное веб-картографирование.

В GeoNode предусмотрено три категории пользователей: незарегистрированный пользователь, зарегистрированный пользователь и администратор.

*Незарегистрированный пользователь* может просматривать и скачивать слои, карты и документы, имеющие статус «доступен для любого», но не может загружать собственные слои и документы, создавать и сохранять свои карты.

Зарегистрированные пользователи, кроме просмотра и скачивания, получают возможность загружать в GeoNode собственные слои, создавать и сохранять новые карты из доступных ему слоев, устанавливать уровень доступа к созданным данным, редактировать и удалять их. Кроме того, при регистрации пользователя ему могут быть даны полномочия по управлению данными в GeoNode различного уровня вплоть до возможностей администратора.

Администратор имеет высшие полномочия по управлению GeoNode, данными и пользователями. Он производит регистрацию новых пользователей и присваивает ему полномочия по управлению данными, может изменить полномочия или удалить пользователя,

просматривать, скачивать, изменять и удалять любые данные, а также изменять системные настройки GeoNode.

#### 1.2 ТРЕБОВАНИЯ К ВВОДИМЫМ В GEONODE ДАННЫМ

Данные, вводимые в Платформу, должны соответствовать ряду требований:

- 1. Векторные данные:
  - а. Формат: SHAPE (ESRI)
  - b. Имена полей атрибутивных таблиц: язык латиница, длина не более 10 символов
  - с. Система координат предпочтительно WGS84, GCS
  - d. Метаданные в соответствии с форматом GeoNode
- 2. Растровые данные:
  - а. Формат: GeoTIFF
  - b. Система координат предпочтительно WGS84, проецированные в UTM
  - с. Метаданные в соответствии с форматом GeoNode
- 3. Документы:
  - a. Форматы: текстовые (.doc, .docx, .rtf, .txt), табличные (.xls, .xlsx) и изображения (.jpg, .tif)
  - a. Метаданные в соответствии с форматом GeoNode

Эти требования обусловлены тем, что обмен данными в Платформе должен отвечать стандартам OGC, позволяющим унифицировать методы сетевого поиска и обмена географическими данными.

Соблюдение подобных требований к данным обеспечивает беспроблемный обмен данными с геосервисами мировой ОGC-сети и компоновку карт любой сложности.

### 2 АККАУНТЫ И ПОЛЬЗОВАТЕЛИ

### 2.1 СОЗДАНИЕ НОВОЙ УЧЕТНОЙ ЗАПИСИ

Без регистрации в GeoNode невозможно ни загружать свои слои, ни создавать и сохранять новые карты. Незарегистрированным пользователям будут видны (с возможностью скачивания) только те слои и карты, которые имеют статус «доступен для просмотра и скачивание для любого».

Регистрация пользователей в GeoNode производится Администратором. Он создает аккаунт, присваивает имя, пароль и устанавливает ваши права на управление данными.

После регистрации, для входа в GeoNode нужно только щелкнуть по надписи «Подписаться» и в открывшемся окне заполнить имя и пароль.

#### Аккаунты и

| C 88 A maps.wis.tj:555 |                                |  |
|------------------------|--------------------------------|--|
|                        | Cearch Perистрация Подписаться |  |
|                        | Welcome tol                    |  |
|                        | Search for Data.               |  |
|                        | Q Search                       |  |
|                        | Advanced Search                |  |

Рис.1. Вход в GeoNode зарегистрированного пользователя.

Щелкаем по кнопке «Подписаться» и входим в интерфейс зарегистрированного пользователя.

#### 2.2 УПРАВЛЕНИЕ ПРОФИЛЕМ

Используя полученные имя и пароль, Вы можете настроить свой профиль.

Для этого щелкаем мышкой по надписи с вашим именем и в ниспадающем списке щелчком выбираем «Профиль».

| C 88 A maps.wis.tj:555                                                                |                                             |
|---------------------------------------------------------------------------------------|---------------------------------------------|
| GeoNode Data × Карты × Инфо × Q Search                                                | 🕐 Манучехр Негматов 🗸                       |
| Вы вошли как admin.                                                                   | Профиль<br>Последняя активность<br>Входящие |
| Welcome to My GeoNode                                                                 | Admin<br>GeoServer                          |
| GeoNode - платформа с открытым исходным кодом для обмена reoпространствен<br>картами. | HHbIM<br>Monitoring                         |
| Если у Вас есть какие-либо вопросы по поводу программного обеспечения или се          | ервис Справка                               |
| присоединяитесь к нашему списку рассылки.<br>Нужна помоць? Начнам                     | Logout                                      |
|                                                                                       |                                             |
| Search for Data.                                                                      |                                             |
| Q Search                                                                              |                                             |
| Advanced Search                                                                       |                                             |
|                                                                                       |                                             |

Рис.2. Вход в профиль текущего пользователя.

Попадаем на страницу со своим профилем, где Вы увидите текущие сведения о своем профиле. Здесь Вы можете отредактировать личную информацию, изменить настройки аккаунта и пароль, отсюда же можете загружать новые слои или создавать новые карты.

| C 88   ▲ maps.wis.tj:555/people/profile/admin/ |                          |                                   |                                                                                                    |                                   |  |
|------------------------------------------------|--------------------------|-----------------------------------|----------------------------------------------------------------------------------------------------|-----------------------------------|--|
| <b>%</b> GeoNode                               | Data ∨ Карты ∨ И         | Інфо 🗸                            | Q Search                                                                                                    | 🛛 🕐 Манучехр Негматов 🗸           |  |
| Манучехр Н                                     | <b>lегмато</b> в (adn    | nin)                              |                                                                                                    |                                   |  |
|                                                | Манучехр                 |                                   | Contraction of the second second seco | <section-header></section-header> |  |
|                                                | Позиция                  | Консультант по ИТ                 |                                                                                                    | 🕼 Редактировать профиль           |  |
|                                                | Организация              | ВИС                               |                                                                                                    | Connected social accounts         |  |
|                                                | Местоположение           | Шамси 5/1 734065 Душанбе Сино ТЈК |                                                                                                    | Associated e-mails                |  |
|                                                | Голос                    | +992989155352                     |                                                                                                    | Set/Change password               |  |
|                                                | Факс                     | Не предусмотрено.                 |                                                                                                    |                                   |  |
|                                                | Описание                 | Не предусмотрено.                 |                                                                                                    | Загрузить новые слои              |  |
|                                                | Ключевые слова           | Не предусмотрено                  |                                                                                                    | • Создать новую карту             |  |
|                                                | 🚺 User layers WMS GetCap | abilities document                |                                                                                                    | Моя деятельность                  |  |

Рис.3. Страница с профилем текущего пользователя.

Для редактирования информации о профиле щелкаем по надписи «Редактировать инфо о профиле». После редактирования профиля необходимо сохранить изменения щелчком по надписи «Обновить профиль».

| C 28   A maps.wis.tj:555/people/edit/admin |                                                                                                    |                            | 프 🛓 🌚 🔍 < 💟 🙆 ର |
|--------------------------------------------|----------------------------------------------------------------------------------------------------|----------------------------|-----------------|
| <b>X</b> GeoNode                           | Data v Kapītu v Vinķo v Q Se                                                                                                    | arch 🕖 Манучехр Негматов 🗸 | ^<br>           |
| Редактиро                                  | зать Ваш профиль                                                                                                    |                            |                 |
| Имменте ской выптр                         | Имя<br>Макучаср<br>Фамлия<br>Неплатов<br>Адрес электронной почты<br>director/it/gpnal.con                                       |                            |                 |
|                                            | Наименование организации                                                                                                    |                            |                 |
|                                            | наименование ответственной организации                                                                                          |                            |                 |
|                                            | Профиль                                                                                                    |                            |                 |
|                                            |                                                                                                    |                            |                 |
|                                            | представьтесь                                                                                                    |                            |                 |
|                                            | название должности<br>Консультант по ИТ                                                                                         |                            |                 |
|                                            | ропь или должность ответственного лица                                                                                          |                            |                 |
|                                            | Голос                                                                                                    |                            |                 |
|                                            | +992989155352<br>номер телефона, по которому индивидуальные лица могут контактировать с<br>ответственной организацией или лицом |                            |                 |
|                                            | Факс                                                                                                    |                            |                 |
|                                            |                                                                                                    |                            |                 |
|                                            | номер телефона факса для ответственной организации или лица                                                                     |                            |                 |
|                                            | Адрес доставки                                                                                                    |                            |                 |
|                                            | Действующий и почтовый адрес, по которому можно связаться с организацией или<br>отпольные лигом                                 |                            |                 |
|                                            | Город                                                                                                    |                            |                 |

Рис.4. Анкета для редактирования профиля текущего пользователя.

Информация, приведенная в данной анкете, будет видна другим зарегистрированным пользователям, она же прикрепляется к загруженным вами слоям и документам и созданным вами картам, а также используется поисковыми механизмами сайта.

Аватар (личное фото) может быть изменен после щелчка по надписи «Change your avatar» с использованием соответствующего мастера загрузки аватаров.

#### 2.3 ПРОСМОТР УЧЕТНЫХ ЗАПИСЕЙ ДРУГИХ ПОЛЬЗОВАТЕЛЕЙ

Для получения информации о других пользователях в системе, нажмите надпись «Люди» в основном меню. Вы увидите список пользователей, зарегистрированных в системе.

| C 88 Amps.wis.tj:555/people/ |                            |                               |                       |                   |
|------------------------------|----------------------------|-------------------------------|-----------------------|-------------------|
| GeoNode Data                 | ∨ Карты ∨ Инфо ∨           | Q Search                      | 🕐 Манучехр Негматов 🗸 |                   |
| Посмотреть уч                | астников                   |                               |                       |                   |
| ✓ SEARCH                     | Total: 5                   |                               | Øŀ                    |                   |
| Search by name               | Вис                        | Манучех<br>ВИС Баходур<br>ВИС | ВИС                   | SSH, Teinet and I |
|                              |                            | ♥4 ₪1 ◇0 ♥0 ₪0                | ♦ 53 ♥ 0 ■ 0          |                   |
|                              | CO Tom Sheng<br>World Bank |                               |                       |                   |
|                              | ○ ♥ 0                      |                               |                       |                   |
|                              |                            |                               | < page 1 vs 1 >       |                   |

Рис.5. Страница с зарегистрированными пользователями.

Будет выведен список зарегистрированных пользователей с указанием количества созданных им слоев, карт и документов. Можно посмотреть списки принадлежащих пользователю данных, щелкнув по его имени.

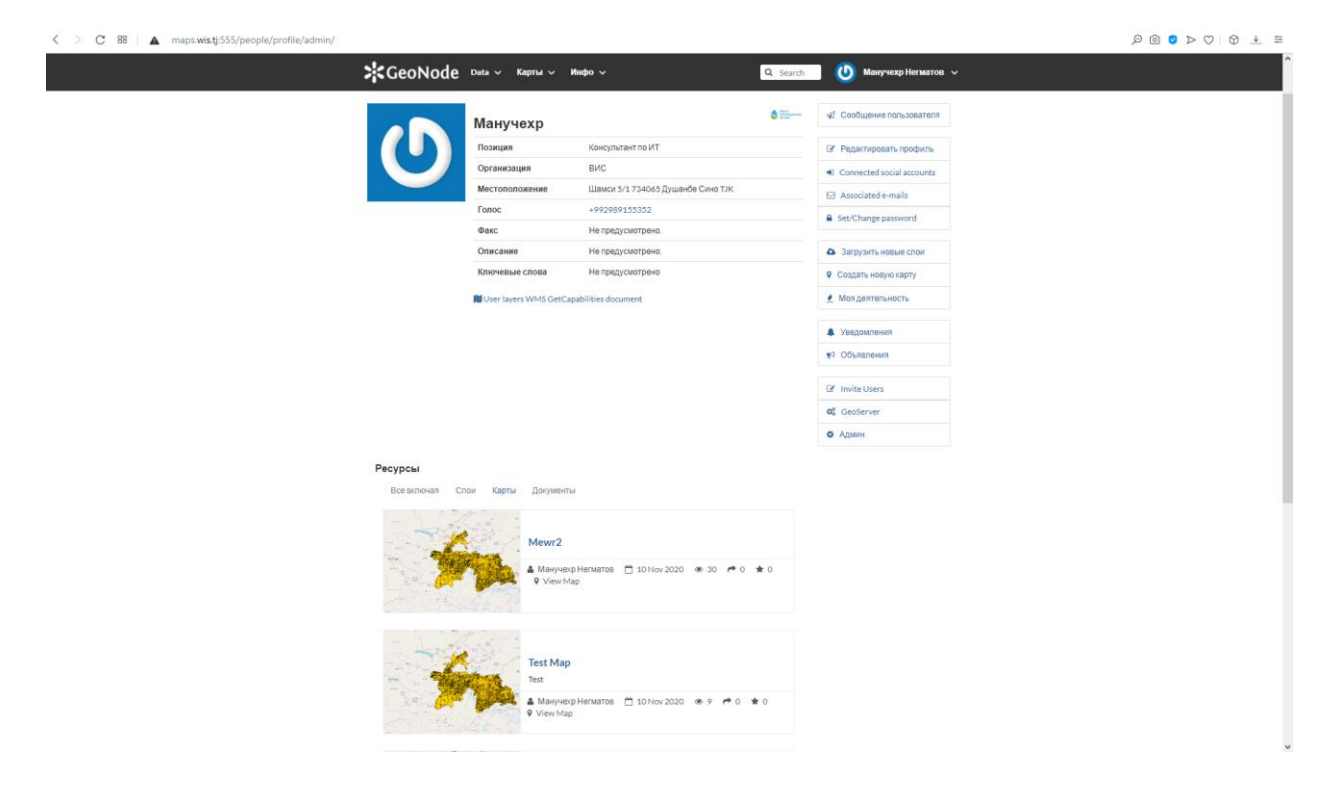

Рис.6. Список карт, созданных пользователем «Administrator».

Ваше посещение других пользователей и просмотр их данных будет регистрироваться счетчиками посещений, на основе которых составляются рейтинги посещаемости пользователей, слоев, карт и документов.

### УПРАВЛЕНИЕ СЛОЯМИ

Слои, загружаемые в систему, могут быть векторными или растровыми.

3

Каждый слои обязательно должен иметь метаинформацию и к нему могут быть прикреплены документы (текстовые, табличные, изображения), описывающие слой.

#### 3.1 ЗАГРУЗКА СЛОЯ

Щелчком по надписи «Слои» в главном меню открываем страницу «Исследовать слой».

| GeoNode Data 🗸                                                               | ✓ Карты ✓ Инфо ✓ | Q Search Dysyprmext                                              | Негматов 🗸   |  |
|------------------------------------------------------------------------------|------------------|------------------------------------------------------------------|--------------|--|
| Посмотреть сло                                                               | ОИ               | 3                                                                | грузить спои |  |
| Selected Layers                                                              | 60 Layers found  |                                                                  | 01~          |  |
| "снескоокез".<br>Задать разреше «Создать карту                               | 1 des            | INLAND WATERS                                                    | +            |  |
| Filters Ourcrut  TEKCT  Search by text Q                                     |                  | 🛔 Галина Тошова 📋 21 Jan 2021 👁 0 🎓 0 ★ 0<br>9 Создать карту     |              |  |
| > ключевые спова<br>v тип<br>Raster Layers                                   | The state        | INLAND WATERS<br><b>Вассейновые зоны</b><br>No abstract provided | +            |  |
| Vector Layers 33<br>> категории<br>> OWNERS                                  | J.               | 🛔 Галина Тошова 📋 20 Jan 2021 🐵 0 🏓 0 ★ 0<br>9 Создать карту     |              |  |
| <ul> <li>&gt; дата</li> <li>&gt; территории</li> <li>&gt; область</li> </ul> |                  | INLAND WATERS                                                    | +            |  |
|                                                                              | A B              | ♣ Галина Тошева (************************************            |              |  |
|                                                                              | THE REAL         | INLAND WATERS<br>ГЛавные реки<br>No abstract provided            | •            |  |
|                                                                              | KAS E-           | } алина Тошова 🗂 19 Jan 2021 👁 0 📌 0 ★ 0<br>9 Создать карту      |              |  |
|                                                                              |                  | INLAND WATERS                                                    | +            |  |

Рис.7. Страница «Исследовать слой».

Страница имеет две закладки: «исследовать слой» и «загрузить слой».

В закладке «Исследовать слой» содержатся список уже загруженных слоев с обзорным изображением слоя, кратким описанием, именем владельца и датой загрузки (правая колонка) и список категорий, к одному из которых относиться слой (левая колонка).

Вторая закладка предназначена для загрузки в систему новых слоев.

Щелчком по закладке «Загрузить слой» открываем страницу мастера загрузки слоев.

| C 88   ▲ mapswistij555/layers/upload         |                                                                                                    |
|----------------------------------------------|----------------------------------------------------------------------------------------------------|
| Загрузить слои                               | С Search Сузургичехр негиатов С                                                                               |
| <b>A</b>                                     | Права доступа<br>Кто может просматривать?                                                                     |
| Перетащите файлы сюда                        | ⊠Любой<br>Следующие пользователи:                                                                             |
| или выберите их по одному:<br>Сћооse Files   | Выберите пользователей<br>Следующие группы:                                                                   |
| Файлы для загрузки                           | Выберите группы                                                                                               |
| Выберите кодировку или оставьте по умолчанию | Кто может скачать?                                                                                            |
| UTF-8/Unicode ~                              | Кто может изменить метаданные? 🔸                                                                              |
| Очистить Загрузить файлы                     | Кто может редактировать данные для этого слоя?                                                                |
|                                              | Кто может редактировать стили для<br>этого слоя?                                                              |
|                                              | Кто может управлять? (обновлять,<br>удалять, изменять права доступа,<br>публиковать / отменить<br>публикацию) |
|                                              |                                                                                                    |

Рис.8. Страница «Загрузить слой».

Для загрузки векторного слоя щелкаем по кнопке «Выбрать файлы».

В открывшемся окне для каждого векторного слоя выбираем четыре файла с расширениями .shp, .shx, .dbf и .prj и щелкаем по кнопке «Открыть».

| C 88 A maps. | wistj:555/layen/upload        |                                                                                                    |
|--------------|-------------------------------|----------------------------------------------------------------------------------------------------|
|              | GeoNode Data у Карты у Инфо у | Q Search Бузургмехр Нелматов 🗸                                                                                |
|              | Загрузить слои                | Посмотреть слои                                                                                               |
|              | <u> </u>                      | Права доступа                                                                                                 |
|              | Û                             | Кто может просматривать? 🛛 🛩                                                                                  |
|              | Перетащите файлы сюда         | E Любой<br>Спедующие пользователи:<br>Выберите пользователе:                                                  |
|              | Choose Files                  | Спедующие группы:<br>Выберите группы                                                                          |
|              | зыгружено 🙂 🗙                 | Кто может скачать? 🗸 🗸                                                                                        |
|              |                               | Кто может изменить метаданные? 🐱                                                                              |
|              | TUMANT                        | Кто может редактировать данные<br>для этого слоя?                                                             |
|              | manual, geonode docx          | Кто может редактировать стили для этого слоя?                                                                 |
|              | Показеть все фейли            | Кто может управлять? (обновлять,<br>удалять, изменять права доступа,<br>публиковать / отменить<br>публикацию) |

Рис.9. Выбор файлов слоя для загрузки в систему.

Ниже заголовка «Файлы для загрузки» появятся имя слоя и список выбранных файлов.

В окне «Select the charset or leave default» выбираем кодировку текстовых данных слоя.

Если в загружаемом слое имеются тексты в кириллице, следует выбрать кодировку – «Windows CP1251» или «UTF-8/Unicode».

Устанавливаем права доступа к загружаемым данным (правая колонка страницы) и щелкаем по кнопке «Upload files».

При удачной загрузке слоя появится сообщение "Your layer was successfully uploaded"

| C 88 A maps.wistj:SSS/layers/upload                                                                                                    | 0 🛛 🗠 🗇 🛨 🖽                                                                                                    |
|----------------------------------------------------------------------------------------------------|----------------------------------------------------------------------------------------------------|
| GeoNode Data × Карты × Инфо × Q                                                                                                    | Search 🕖 Бузургмехр Негматов 🗸                                                                                                    |
| Перетащите файлы сюда<br>или выберите их по одному:<br>Сhoose Files<br>Файлы для загрузки<br>railway-station-point                                                                                                    | Кто может просматривать?<br>Пюбой<br>Спедующие пользователи:<br>Выберите пользователей<br>Следующие группы:<br>Выберите группы<br>Кто может скачать?<br>Кто может изменить метаданные? |
| ESRI шейп                                                                                                    | Кто может редактировать данные<br>для этого слоя?                                                                                                    |
| <ul> <li>rallway-station-point.ctg Удалить</li> <li>rallway-station-point.ctg Удалить</li> <li>rallway-station-point.prj Удалить</li> <li>rallway-station-point.ctg Удалить</li> <li>rallway-station-point.ctg Удалить</li> </ul> | Ко може редактрова в стяля для<br>этого слоя?<br>Кто может управлять? (обновлять.<br>удалять, изменять права доступа.<br>публикавать / отменить<br>публикавать / отменить              |
| railway-station-point.shx Удалить Your layer was successfully updated Информация спол Редактирование метаданных Upload Metadata Upload SLD Управление стилими                                                                     |                                                                                                    |
| высерите кодировку или оставьте по умолчанию<br>ШТF-8/Unicode ∽<br>Очистить Загрузить файлы                                                                                                    |                                                                                                    |

Рис.10. Сообщение об удачной загрузке.

Нажимая на эти кнопки, мы можем посмотреть информацию о слое (Layer Info), отредактировать метаданные (Edit Metadata) или изменить стиль отображения слоя (Manage Styles).

| C BB 🔺 maps.wistj:555/kyver/groonderAdmin_Border_1_Level                                                                                                    | ~                                                | Q Search 🕖 Бузургмехр Негматов                 | ◎ ≥ ▷ ♡                                  |
|----------------------------------------------------------------------------------------------------|--------------------------------------------------|------------------------------------------------|------------------------------------------|
| Административная границ                                                                                                    | а областей                                       |                                                |                                          |
| $\equiv \cdot \; \ominus_{Pres} \; \underline{+} \; 0 \; \checkmark \; \!\!\!\!\!\!\!\!\!\!\!\!\!\!\!\!\!\!\!\!\!\!\!\!\!\!\!\!\!\!\!\!\!\!\!$                                                                                                    |                                                  | Скачать слой                                   | I I                                      |
| e b and a state of the state of the state of | Кыргызстан                                       | Atta<br>Ra Metadata Detail                     | l.                                       |
| eres Mynth Support                                                                                                    | Ourcease And And And And And And And And And And | Редактировать слой                             | 1                                        |
| and the second second                                                                                                    | 日日日 宿什地区<br>田克利日 - 田克利日 - 田主田日                   | Скачать метаданные                             |                                          |
| Safar Contractory Moyer                                                                                                    | 8450 State                                       | Легенда                                        |                                          |
| soperating 2                                                                                                    | 中国古克<br>白沙田<br>叶城县 皮山县                           | teal polygon                                   |                                          |
| Territe Jacks                                                                                                    | the second                                       | Карты с данным слоем                           |                                          |
| and the second second s | 100 km 1 : 8735642                               | Список карт, содержащих данный слой            |                                          |
|                                                                                                    | 1 Martine -                                      | Test Map<br>Mewr2                              |                                          |
| <ul> <li>О Информация Поделиться</li> </ul>                                                                                                    | Оценки 🔉 Комментарии                             | New mapa<br>Maps                               |                                          |
| Заголовок Административная граница областе                                                                                                    | й                                                |                                                |                                          |
| Аннотация No abstract provided                                                                                                    |                                                  | Создать карту с данным слоем                   |                                          |
| Publication Лата 21 8H8808 2021 г 17:11                                                                                                    |                                                  | Нажмите кнопку ниже для создания новой         |                                          |
| Тип Vector Data                                                                                                    |                                                  | карты, основанной на данном слов               |                                          |
| Ключевые слова Admin_Border_1_Level, features                                                                                                    |                                                  | Создать карту                                  | la la la la la la la la la la la la la l |
| Kateropus Inland Waters O                                                                                                    |                                                  |                                                |                                          |
| Владелец galina                                                                                                    |                                                  | Add the layer to an existing map               |                                          |
|                                                                                                    |                                                  | MEWR ~                                         |                                          |
| More info -                                                                                                    |                                                  | Click the button below to add the layer to the |                                          |
| Laver WMS GetCapabilities document                                                                                                    |                                                  | selected map.                                  |                                          |
|                                                                                                    |                                                  | Add to Map                                     |                                          |

Layer Info (Информация о слое).

### Рис.11. Информация о слое.

### Edit Metadata (Редактировать метаданные)

| C 88 A maps.wis.tj:555/layers/geonode | :Admin_Border_1_Level/metadata_advanced |                           |                                |  |
|---------------------------------------|-----------------------------------------|---------------------------|--------------------------------|--|
| *0                                    | eoNode Data ~ Карты ~ Ин                | нфо ~ Q                   | Search 🔱 Бузургмехр Негматов 🗸 |  |
|                                       |                                         |                           |                                |  |
| Ред                                   | цактирование метада                     | нных                      | Посмотреть слои                |  |
| Реда                                  | <b>ктирование метаданных для</b> geo    | node:Admin_Border_1_Level |                                |  |
|                                       |                                         | Return to Layer Обновить  |                                |  |
| Owner<br>© galina                     |                                         |                           |                                |  |
| Заголо                                | вок                                     |                           |                                |  |
| Адми                                  | нистративная граница областей           |                           |                                |  |
| Date 2021-                            | 01-21 17:11 nm                          |                           |                                |  |
| THE REAL                              |                                         |                           |                                |  |
| Publi                                 | cation ~                                |                           |                                |  |
| Редаки                                | ия                                      |                           |                                |  |
| верси                                 | я приведенного источника                |                           |                                |  |
| Аннота                                | ция<br>stract provided                  |                           |                                |  |
|                                       |                                         |                           |                                |  |
|                                       |                                         |                           |                                |  |
|                                       |                                         |                           |                                |  |
|                                       |                                         |                           |                                |  |
|                                       | ß                                       |                           |                                |  |
| цель                                  | ация о целях разработки ресурса(ов)     |                           |                                |  |

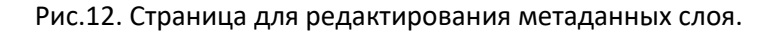

Manage Styles (Управление стилем).

| C 88 A maps.wistj555/layen/geonodeAdmin_Border_1_Level                                                                                                    |                                                                                                    |
|----------------------------------------------------------------------------------------------------|----------------------------------------------------------------------------------------------------|
| Зеагсн Q Search Q Search Q Search Q Search                                                                                                    | Узуртмехр Негматов ~                                                                                                    |
| E - Direst + 0 < F - 0 0 + × 0                                                                                                    | Скачать слой<br>Metadata Detail<br>вдактировать слой<br>качать метаданные<br>анным слоем<br>анным слоем                                                               |
| 3aronoex       Anuvieuxparainisar grainiug offinance       Code anime       Code anime <td>арту с данным слоем<br/>му ниже для создания новой<br/>инкой на данном слое<br/>Создать карту<br/>er to an existing map<br/>on below to add the layer to the<br/>Add to Map</td> | арту с данным слоем<br>му ниже для создания новой<br>инкой на данном слое<br>Создать карту<br>er to an existing map<br>on below to add the layer to the<br>Add to Map |

Рис.13. Управление стилем слоя.

Щелкнув по надписи «Слои» главного меню, увидим, что появился новый слой «Административная граница областей»

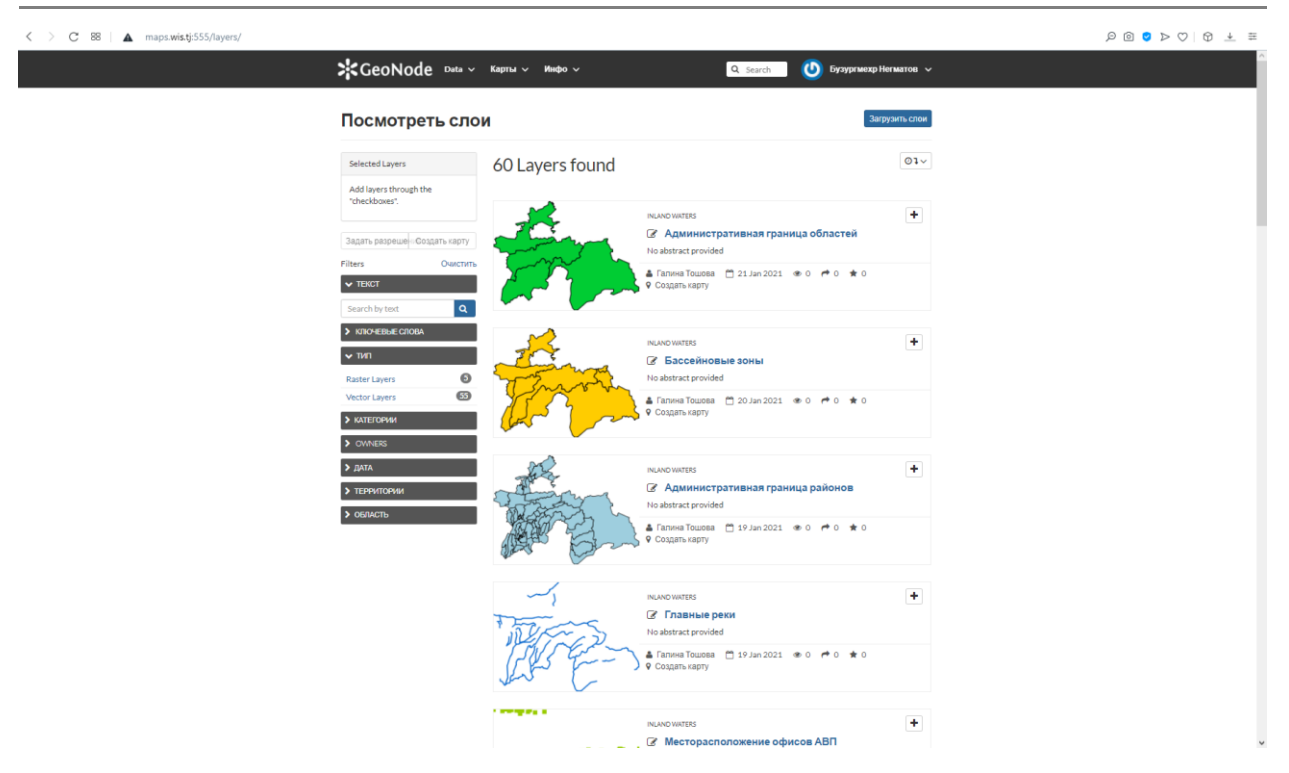

Рис.14. Новый слой «Административная граница областей».

#### 3.2 ИНФОРМАЦИЯ О СЛОЯХ

Для редактирования информации о слоях щелкаем по надписи «Слои» в главном меню, затем в появившемся списке слоев по имени слоя, например «Административная граница областей».

| C 88 🔺 maps.wis.tj:555 | 5/layers/geonode:Admin_Border_1_Level                                                                                                    |                                                             |  |
|------------------------|----------------------------------------------------------------------------------------------------|-------------------------------------------------------------|--|
|                        | ¥GeoNode Data ∨ Карты ∨ Инфо ∨                                                                                                    | Q Search Бузургмехр Негматов 🗸                              |  |
|                        | Административная граница областей                                                                                                    |                                                             |  |
|                        | $\equiv \cdot \ \ominus_{\text{Pres}} \ \underline{+} \ 0 \ \checkmark \ \mathbf{P} \cdot \mathbf{Q} \ \mathbf{Q} \ \leftarrow \ \rightarrow \ \mathbf{X} \ \underline{\ominus}$                                                                                                    | Скачать слой                                                |  |
|                        | ekcilin<br>din<br>o Orande Namangan<br>din<br>Orande Namangan                                                                                                    | R Metadata Detail                                           |  |
|                        | Loss myor<br>Norm myor<br>Regins Statement Base<br>Statement Statement State<br>Statement Statement Statement Statement Statement Statement Statement Statement Statement Statement Statement Statement Statement Statement Statement Statement Statement Statement Statement Statement Statement Statement Statement State | Редактировать слой                                          |  |
|                        |                                                                                                    | Скачать метаданные<br>Легенда                               |  |
|                        | Rogendar<br>Rogendar<br>Table and All All All All All All All All All Al                                                                                                    | teal polygon                                                |  |
|                        |                                                                                                    | Карты с данным слоем<br>Список карт, содержащих данный слой |  |
|                        | <ul> <li>ОИнформация ≡Атрибуты Поделиться ★Оценки Комментарии</li> </ul>                                                                                                    | Mewr2<br>New mapa                                           |  |
|                        | Заголовок Административная граница областей                                                                                                    | Maps                                                        |  |
|                        | Лицензия Not Specified 🕒<br>Аннотация No abstract provided                                                                                                    | Создать карту с данным слоем                                |  |
|                        | Publication Дата 21 января 2021 г. 17:11                                                                                                    | карты, основанной на данном слое                            |  |
|                        | Ключевые слова Admin, Border 1_Level, features<br>Категория Inland Waters O                                                                                                    | Создать карту                                               |  |
|                        | Территории Global<br>Владелец galina                                                                                                    | Add the layer to an existing map                            |  |
|                        | More Info -                                                                                                    | Click the button below to add the layer to the              |  |
|                        | N Layer WMS GetCapabilities document                                                                                                    | Add to Map                                                  |  |

Рис.15. Страница свойств слоя.

#### Управление

В открывшейся странице свойств слоя мы можем увидеть изображение слоя на фоне топокарты OpenStreetMap, информацию о слое и ссылки «Скачать слой», «Скачать метаданные» и «Редактировать слой».

Для редактирования информации о слое нажимаем «Редактировать слои», в ниспадающем списке выбираем «Редактирование метаданных» и открываем страницу с формой свойств слоя.

| C 88 maps.wis.tj:555/layer | x/geonode:Admin_Border_1_Level/metadata_advanced                                                                                                    |  |
|----------------------------|----------------------------------------------------------------------------------------------------|--|
|                            | KGeoNode Data × Карты × Инфо × Q Search 🕐 Бузургмехр Негматов ×                                                                                                    |  |
|                            | Редактирование метаданных                                                                                                    |  |
|                            | Редактирование метаданных для geonode:Admin_Border_1_Level                                                                                                    |  |
|                            | Return to Layer     Обновить       Owner     galina       Заголовок     Административная граница обпастей       Date     2021-01-21 17:11 pm       Z021-01-21 17:11 pm     Image: Comparison of the comparison of the compari |  |
|                            | Annorauja<br>No abstract provided                                                                                                    |  |
|                            | цель<br>аннотация о целях разработки ресурса(ов)                                                                                                    |  |

Рис.15. Форма свойств слоя – метаданных.

Заполняем поля формы, например, изменим заголовок слоя с «Административная граница областей» на «Административные границы», заполним поле «Абстракт» и нажимаем на надпись «Обновить» в конце страницы.

Снова появиться страница свойств слоя с обновленными данными.

#### Управление

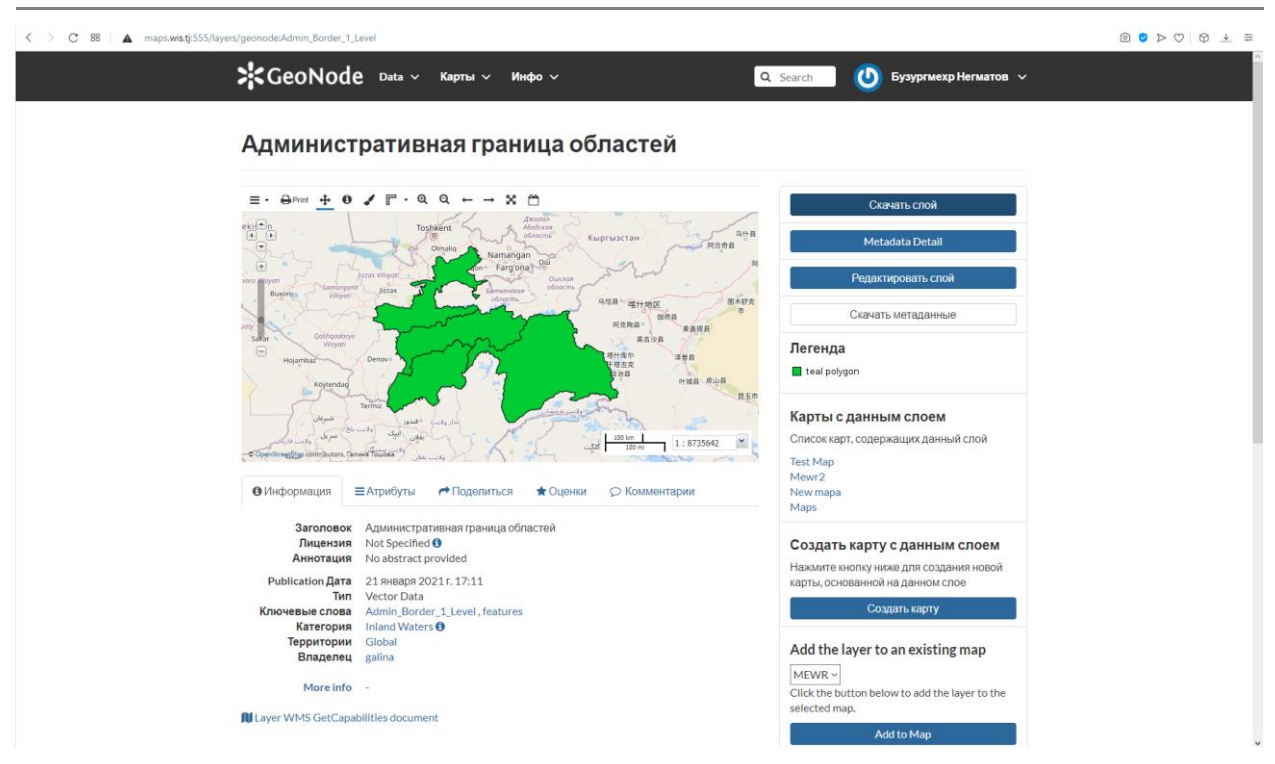

Рис.16. Обновленная страница свойств слоя.

#### <u>Выгрузки</u>

В верхней части страницы есть две кнопки под названием «Скачать слой» и «Скачать метаданные», посредством которых Вы можете скачать слой или метаданные в одном из форматов, которые будут предложены вам в ниспадающих списках.

| 0 0 or + or                 | <b>· · · · · · · · · · · · · · · · · · · </b>                                                                                                    | ▙▓▓ûዿዿG₩®®@@@ <b>ZODOO</b> G <b>Ŀ</b> ₩ <i>₡₡₡₡</i> ₽₽ ₽ ₩₩×× <b>₲₿₽</b> + ♀                                                                                                    | 6 X 🔊                                                                     |
|-----------------------------|----------------------------------------------------------------------------------------------------|----------------------------------------------------------------------------------------------------|---------------------------------------------------------------------------|
| < > C 88                    | maps.wistlj:555/layers/geonode:Admin_Border_1_Level                                                                                                    |                                                                                                    |                                                                           |
|                             | GeoNode Data Скачать слой                                                                                                    | 🗴 🕖 Бузургмехр Негматов 🗸                                                                                                    |                                                                           |
| 0                           | Административ Images Data                                                                                                    |                                                                                                    |                                                                           |
|                             | E - Do you want to filter H2<br>Pick your download format:                                                                                                    | Crimeans choit<br>Metadata Detail                                                                                                    |                                                                           |
| <ul> <li>○ △ - 8</li> </ul> | Original Dataset<br>Original Dataset<br>GML 20<br>GML 20<br>GM | Редактировать слой.<br>Сканать метаданные                                                                                                    | <b>€</b><br>#<br>⊗                                                        |
| ©<br>©<br>~                 |                                                                                                    | реп<br>Запрыть<br>Картыс данным слоем<br>Список карт, содоржация данный слой<br>Тех! Мар<br>Мемг2                                                                                                    | 172<br>141<br>143<br>143<br>143<br>143<br>143<br>143<br>143<br>143<br>143 |
| -                           | ОНиформация         ■Атрибуты         Поделиться         Ф. Поделиться         Ф. Одиновистративная граница областей           Заголовок         Адиновистративная граница областей         Лицензия         Not Specified 0           Аннотация         Not abstract provided         Not abstract provided           Publication gara         2.1 инваря 2021; 5:711         Ter           Ter         Vector Data         Admin Border: Level, features           Kareropers         Inland Waters 0         Tepptropay           Tepptropay         galina         More info                                                                                                    | New mapa<br>Maps<br>Создать карту с данным слоем<br>Накилите кнопку нике для создания новой<br>карты, оснований на дание слов<br>Создать карту<br>Аdd the layer to a existing map<br>МЕШК №<br>Сlick the button below to add the layer to the | C 0<br>E 0<br>E 0<br>E 0<br>E 0<br>E 0<br>E 0<br>E 0<br>E                 |
|                             | N Layer WMS GetCapabilities document                                                                                                    | selected map.                                                                                                    | 2021-01-25                                                                |
| maps.wis.tj:555/geo         | server/wfs?outputFormat=SHAPE-ZIP&service=WFS&srs=EPSG%3A32642&request=GetFeature&format_options=charset%3AUTF-8&typename=geonode%3AAdmin_Bo                                                                                                    | order_1_Level&version=1.0.0&access_token=S5iw93XPFlkWp3pLSwA1nzvon133mv                                                                                                    | en lo                                                                     |

#### Управление

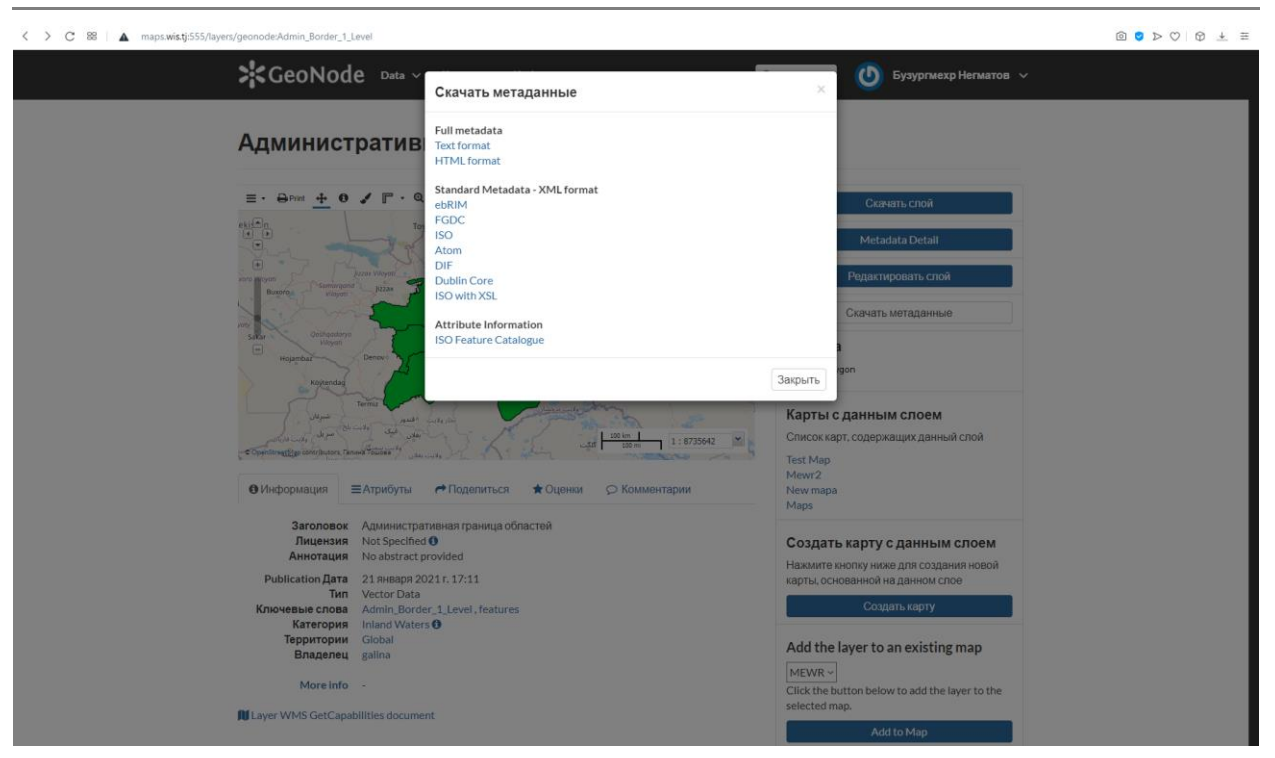

Рис. 17. Выбор форматов файлов для скачивания слоя 1) и метаданных 2).

### <u>Подробности слоя</u>

Ниже изображения слоя имеются пять вкладок: «Инфо», «Атрибуты». «Распространение», «Нормы» и «Комментарии».

Во вкладке «Инфо» приведена основная информация о слое.

| Онформация                                                                      | ≡Атрибуты                                                                      | ← Поделиться                                  | 🛨 Оценки | Комментарии |
|---------------------------------------------------------------------------------|--------------------------------------------------------------------------------|-----------------------------------------------|----------|-------------|
| Заголово<br>Лицензия<br>Аннотация                                               | к Администра<br>Not Specified<br>No abstract                                   | тивная граница обл<br>d 🕄<br>provided         | астей    |             |
| Publication Дата<br>Тиг<br>Ключевые слова<br>Категория<br>Территори<br>Владелец | a 21 января 2<br>Vector Data<br>Admin_Bord<br>Inland Water<br>Global<br>galina | 021 г. 17:11<br>er_1_Level , features<br>rs ❶ |          |             |
| More info                                                                       | o -                                                                            |                                               |          |             |
| Layer WMS GetCap                                                                | abilities docume                                                               | ent                                           |          |             |

Рис.18. Вкладка «Инфо» слоя.

Во вкладке «Атрибуты» представлен список атрибутов слоя, включая статистические данные (диапазон, среднее, медиану и стандартное отклонение).

| Онформация   | ≡Атрибуты | 产 По, | делиться | 🛧 Оценки | Комментарии |
|--------------|-----------|-------|----------|----------|-------------|
|              |           |       |          |          |             |
| Имя атрибута |           |       | Метка    |          | Описание    |
| OBJECTID     |           |       |          |          |             |
| Туре         |           |       |          |          |             |
| Name_rus     |           |       |          |          |             |
| Code_Hydro   |           |       |          |          |             |
| Region_Cod   |           |       |          |          |             |
| BZ_Name_ru   |           |       |          |          |             |
| BZ_Name_en   |           |       |          |          |             |
| BZ_Name_tj   |           |       |          |          |             |
| BZ_WOC       |           |       |          |          |             |
| Country_WO   |           |       |          |          |             |
| WOC          |           |       |          |          |             |
| WUAs         |           |       |          |          |             |

Рис.19. Вкладка «Атрибуты» слоя.

На вкладке «Норма» (Рейтинги) приведена оценка данного слоя посетителями Платформы данных (чем больше высвеченных звездочек, тем больше рейтинг).

| Онформация    | ≡Атрибуты | ← Поделиться | 🛧 Оценки |                    |
|---------------|-----------|--------------|----------|--------------------|
| Оценить даннь | ый слой   |              |          |                    |
| ◎食食食食食        |           |              |          |                    |
| Средняя оценк | a         |              |          |                    |
| ★★★★★<br>(O)  |           |              |          | Uтмена невозможна. |

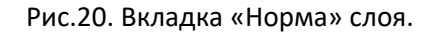

Во вкладке «Комментарии» Вы можете оставить свои комментарии к данному слою.

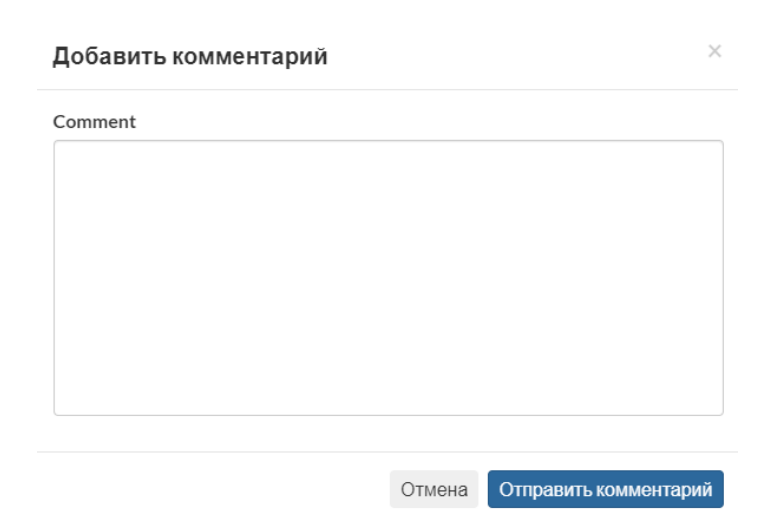

Рис.21. Добавление комментария к слою.

#### 3.3 ОГРАНИЧЕНИЕ ДОСТУПА К СЛОЮ

Загруженные Вами слои являются вашим данными, и Вы можете назначить им тот уровень доступности, который посчитаете необходимым.

На странице свойств слоя в меню «Редактировать слой» выбираем пункт «Редактирование прав доступа».

# Права доступа

Нажмите кнопку ниже для изменения прав доступа к данному слою.

Изменить права доступа к слою

# Инфо

Владелец, контактная информация, автор метаданных

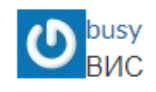

Рис.22. Выбор редактирования прав доступа.

Необходимо задать опции в трех категориях доступа:

- 1. Кто может просматривать и скачивать данные слоя?
- 2. Кто может редактировать эти данные?
- 3. Кто может управлять и редактировать эти данные?

| Задать права | адоступа д | для этого | pecypca |
|--------------|------------|-----------|---------|
|--------------|------------|-----------|---------|

| Кто может просматривать?                                                                                |
|----------------------------------------------------------------------------------------------------|
| ⊠Любой                                                                                                  |
| Следующие пользователи:                                                                                 |
|                                                                                                    |
| Следующие группы:                                                                                       |
| высерите группы                                                                                         |
| Кто может скачать?                                                                                      |
| Кто может изменить метаданные?                                                                          |
| Кто может редактировать данные для этого слоя?                                                          |
| Кто может редактировать стили для этого слоя?                                                           |
| Кто может управлять? (обновлять, удалять, изменять права<br>доступа, публиковать / отменить публикацию) |
|                                                                                                    |
|                                                                                                    |
| Отмена                                                                                                  |

 $\times$ 

Рис.23. Назначение прав доступа слою.

По умолчанию, только что загруженный слой доступен всем для просмотра и скачивания, и доступен для редактирования любому зарегистрированному пользователю.

Для того, чтобы указать конкретных пользователей для второй и третьей категорий доступа, нужно ввести первую букву имени пользователя. Далее появится список пользователей, в именах которых присутствует данная буква. Щёлкните по выбранному пользователю.

| (то может просматривать?                                  |                                                    |
|-----------------------------------------------------------|----------------------------------------------------|
| ⊠Любой                                                    |                                                    |
| Следующие пользователи:                                   | 1                                                  |
| galina                                                    |                                                    |
| Выберите группы                                           |                                                    |
| (то может скачать?                                        |                                                    |
| (то может изменить метадан                                | нные?                                              |
| Кто может редактировать да                                | анные для этого слоя?                              |
| Кто может редактировать ст                                | или для этого слоя?                                |
| Кто может управлять? (обно<br>доступа, публиковать / отме | влять, удалять, изменять права<br>нить публикацию) |
|                                                           |                                                    |

Рис.24. Назначение прав доступа к слою пользователю «galina».

Щелчком по надписи «Применить изменения» присваиваем слою уровень доступности.